## Member Discharge How-To

This How-To document is to guide providers in discharging members from their services in Therap. Discharges could occur for a variety of reasons. For more information see the Transfer and Termination of Services policy on the Guidance and Policies webpage.

## Discharging Members from Services in Therap

If you are discharging a member from Care Coordination services, make sure you are logged into your care coordination administrative Therap account (not in Oversight). If you are discharging a member from Supportive services, make sure you are logged into your supportive services administrative Therap account.

**NOTE:** If you serve a member with multiple supportive services (i.e. housing support AND peer support or another non-care coordination service), and you will CONTINUE serving a member with at least one supportive service, DO NOT discharge the member in Therap. Discharging a member from supportive services will break the link in Therap between your agency and the member.

In the member's Individual Home Page, click on the Go-To tab on the left-hand side of your screen and select Individual Demographic Form.

| Go To                             | ^ |
|-----------------------------------|---|
| Address List                      |   |
| Advance Directives                |   |
| Album                             |   |
| Allergy Profile                   |   |
| Assessment List                   |   |
| Attached Files                    |   |
| Case Status                       |   |
| Contact List                      |   |
| Custom Fields                     |   |
| Default Individual Program        |   |
| Diagnosis List                    |   |
| Guardian List                     |   |
| Health Profile                    |   |
| Individual Demographic Form (IDF) |   |

Once in the IDF page, you will scroll down to the Discharge button and select it.

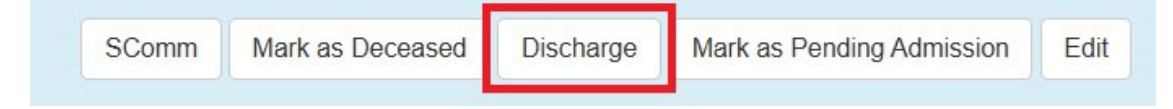

You'll be taken to the Discharge screen.

Enter the **Discharge Date** and select the **Discharge Reason** from the drop down.

| Discharge Individual Admitt                   | T-Notes                    |   |   |      |
|-----------------------------------------------|----------------------------|---|---|------|
| Individual                                    |                            |   |   |      |
| * Discharge Date                              | MM/DD/YYYY                 | Ċ |   |      |
| * Discharge Reason                            | - Please Select -          |   | • |      |
| Discharge Comments                            |                            |   |   |      |
|                                               |                            |   |   |      |
|                                               | About 3000 characters left |   |   | ħ    |
| Remove Individual From Enrolled<br>Program(s) |                            |   |   |      |
| Cancel Back                                   |                            |   |   | Done |
| - Please Select -                             | •                          |   |   |      |
|                                               |                            |   |   |      |
| - Please Select -                             |                            |   |   |      |
| Aged Out                                      |                            |   |   |      |
| Death                                         |                            |   |   |      |
| Declined Services                             |                            |   |   |      |
| Error Correction                              | _                          |   |   |      |
| Found Ineligible                              |                            |   |   |      |
| Funding Status Changed                        |                            |   |   |      |
| Individual Choice                             |                            |   |   |      |
| Moved Out Of Service Area                     |                            |   |   |      |
| Moved Out Of State                            |                            |   |   |      |
| Moved Within State                            |                            |   |   |      |
| Non-Responsive                                |                            |   |   |      |
| Other                                         |                            |   |   |      |
| Service Completion                            |                            |   |   |      |
| Services Terminated By Provider               |                            |   |   |      |
| Successful Completion Of Program              |                            |   |   |      |
|                                               |                            |   |   |      |

If you are terminating services, you can select **Services Terminated by Provider**. You can select **Individual Choice** if the member is choosing to terminate. If the member is no longer eligible you can select **Found Ineligible**. **Non-responsive** could also be used if you cannot contact the member and have sent 30 day written notice of service termination. Please add any notes in the **Discharge Comments** field as appropriate.

If you select the **Done** button, you will have successfully discharged the member from your Therap caseload and you will no longer be "linked" to the member.